## クーポン発行システム

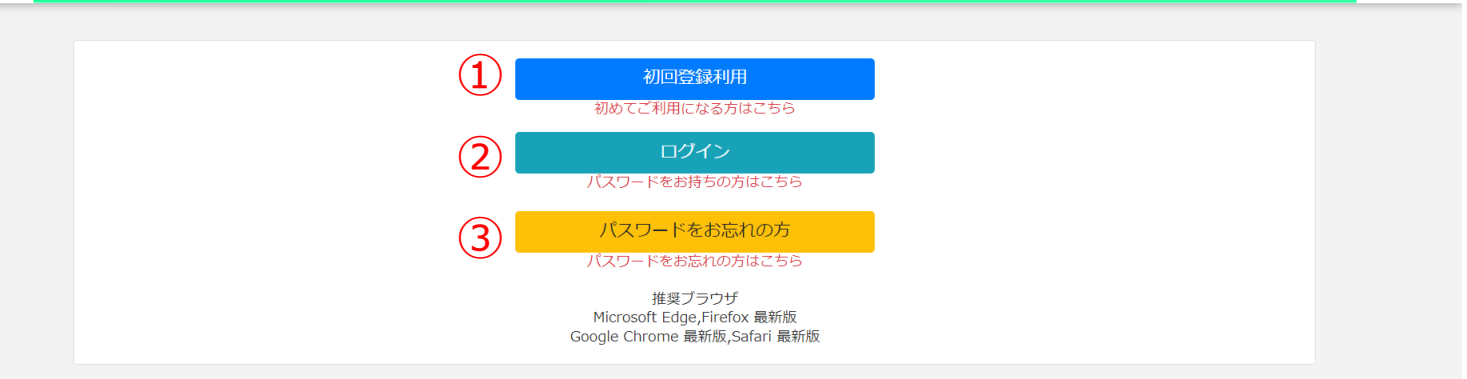

# ①初回登録利用⇒初めてご利用になる方はこちらより利用登録を行ってください。

②ログイン⇒パスワードをお持ちの方はこちらよりログインしてください。

③パスワードをお忘れの方 ⇒ご登録いただいたパスワードをお忘れの方はこちらより再設定を行ってください。

# 1初回利用登録

1. 加入者番号、生年月日を入力し、「次へ」に進みます。

### 

### 2. メールアドレスを入力いただき、「次へ」に進みます。

4. 任意のパスワードを設定いただきます。

| クーポン発行システム                                                                                                    | <b>し</b> づアウト                  |
|----------------------------------------------------------------------------------------------------|--------------------------------|
| システムを利用する為のパスワードを発行します。<br>パスワードはメールで通知されます。通知を受取りたいアドレスを登録してください<br>メールアドレス<br>スールアドレスは半角英数字のメールアドレス形式でご入力ください。<br>リセット 戻る 次へ |                                |
| パスワード発行完了メー<br>ご登録いただいたメールアドレスに仮(スワードをお送り<br>会員番号と仮パスワードでシステムへのログイン<br>家で                                                      | ール送信<br>)しましたのでご確<br>ンが可能になります |

3. 「②システムログイン」より加入者番号とメールにて届いた仮パスワードを入力いたします。

| クーポン発行シス | ステム                                     |  |
|----------|-----------------------------------------|--|
| 3        | 加入者番号                                   |  |
|          | パスワード                                   |  |
|          | 加入者番号とバスワードを入力して<br>『ログイン』ボタンを押下してください。 |  |
|          | 展る ログイン                                 |  |

| クーポン発行シスラ | īΔ                                                             | <b>()</b><br>ログアウト |
|-----------|----------------------------------------------------------------|--------------------|
| 4         | システムヘログインするパスワードを入力してください<br>パスワード<br>パスワード(確認用)<br>リセット 戻る 登録 |                    |

パスワード設定後、加入者番号とパスワードにてご利用いただけます。

# 2 システムログイン画面

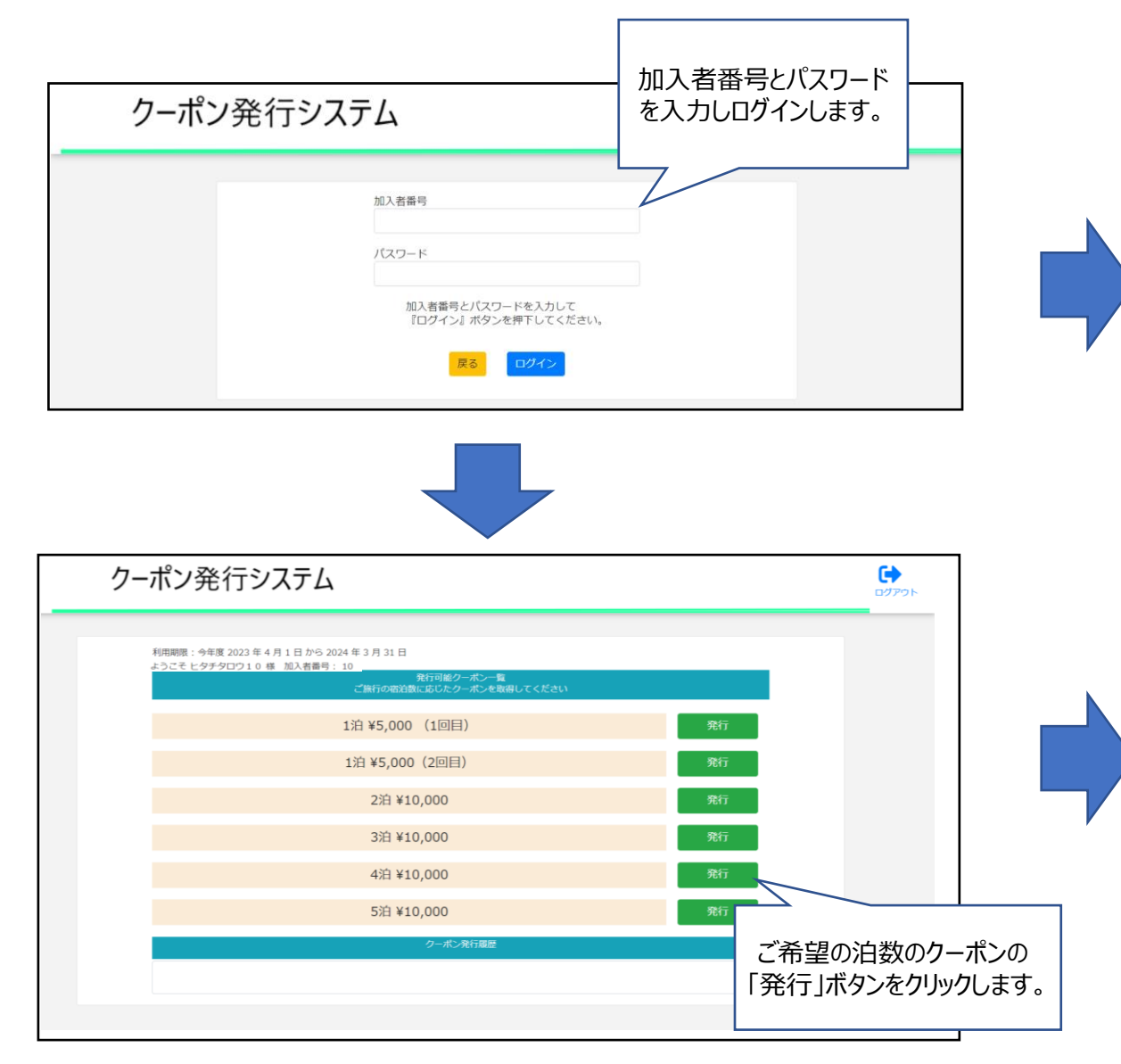

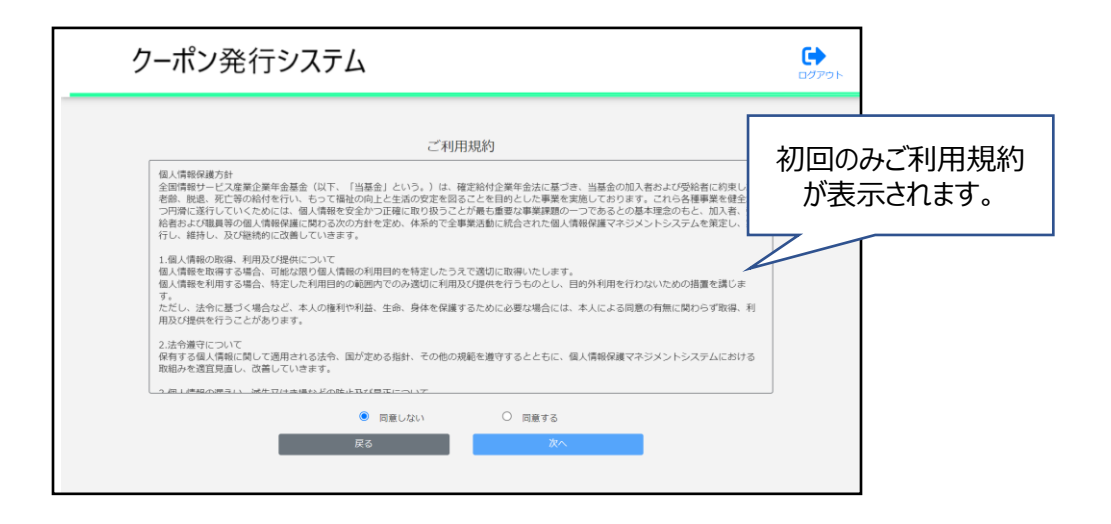

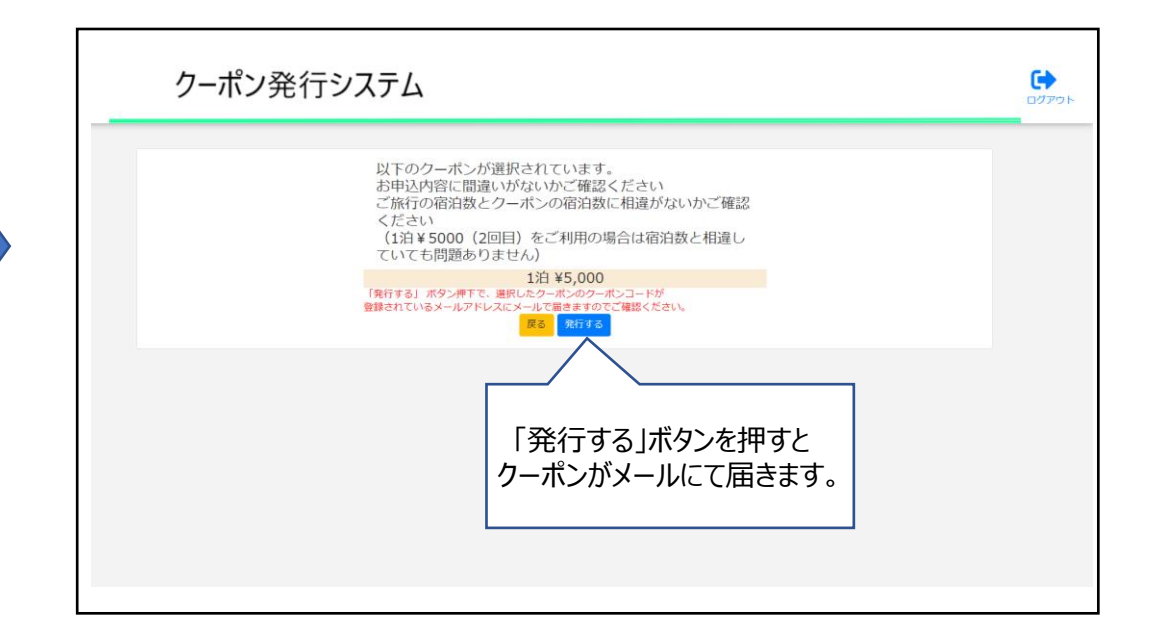

2回目以降のログインの場合、マイページが表示されます。

### 3よくあるご質問

### ・発行されたクーポンの取り消し方法を知りたい

⇒下記、問い合わせ先まで連絡をお願いします。
<問い合わせ先>
全国情報サービス産業企業年金基金 業務第一課
TEL: 03-3546-5152

#### ・設定したパスワードを忘れた

⇒パスワードリマインダーより再設定をお願いします。

#### ・メールが届かない

⇒迷惑メール設定のご確認をお願いします。 初回パスワード設定の場合、迷惑メール設定をご確認いただき、再度登録をお願いいたします。 クーポン情報のメールが届かない場合、マイページ内、「クーポン発行履歴」からも発行されたクーポン情報は表示されます。